## How to Complete Attendance in ChildPlus:

\*\*\*Please remember that accurate attendance is mandatory for your participation in our program

Step 1:

| Attendance Entry Express | Management | Performance Panel | Reports     | Services           | Setup     | To-Do List |
|--------------------------|------------|-------------------|-------------|--------------------|-----------|------------|
| Q Search Add Family      |            |                   |             |                    |           |            |
| Etienne, Charlotte •••   | 🕈 🕈 Sele   | ect a participa   | ant         |                    |           |            |
| Miller, Xavier           |            | 1.                | Click on th | e <b>"Attend</b> a | ance" tal | 0          |
| Moore, Everett           |            |                   |             |                    |           |            |
| Mosteller, Elaina        |            |                   |             |                    |           |            |
| Munoz, Landon            |            |                   |             |                    |           |            |
| Murillo Espinoza, Carlo  |            |                   |             |                    |           |            |
| Nelson, Brooks           | 1          |                   |             |                    |           |            |
| Norman, Matthias         |            |                   |             |                    |           |            |
| Oelslager, Valiana       |            |                   |             |                    |           |            |
| Onopriyenko, Roman       |            |                   |             |                    |           |            |
| Pearson Woodcock, Ma     |            |                   |             |                    |           |            |
| Quarles, Zomario         |            |                   |             |                    |           |            |
| Rabb, Kyra               |            |                   |             |                    |           |            |
| Ramirez, Ethan           |            |                   |             |                    |           |            |

## Step 2-3:

| om 1 Open |   | • |  |
|-----------|---|---|--|
|           |   |   |  |
|           |   |   |  |
|           |   |   |  |
|           |   |   |  |
|           | • |   |  |
|           |   |   |  |

Step 3: Please do not select more then 1 classroom to take attendance for at a time. Selecting more then one classroom may cause a system error

| Attendance  | Entry Express       | Management      | Performance Panel | Reports | Services | Setup      | To-Do List            |
|-------------|---------------------|-----------------|-------------------|---------|----------|------------|-----------------------|
| 🖮 Fri Aug   | 16 <b>/ / /</b> cla | assroom         |                   |         |          |            |                       |
| Participant |                     |                 | Sttendance 🖗      | Absenc  | e Reason | No         | otes                  |
| ~ *** Tes   | t ChildPlus Or      | nline*** • 4K C | assroom 1 Open    |         | • (j)    |            |                       |
| Albert,     | Maleihzya           | Blank           |                   |         |          |            |                       |
|             |                     |                 |                   |         |          |            |                       |
|             |                     |                 |                   |         |          |            |                       |
|             |                     |                 |                   |         |          | $\searrow$ |                       |
|             |                     |                 |                   |         |          |            | 2 Click on <b>Cla</b> |
|             |                     |                 |                   |         |          |            | vour center           |
|             |                     |                 |                   |         |          |            | ,<br>at your cent     |
|             |                     |                 |                   |         |          |            |                       |

## Step 4:

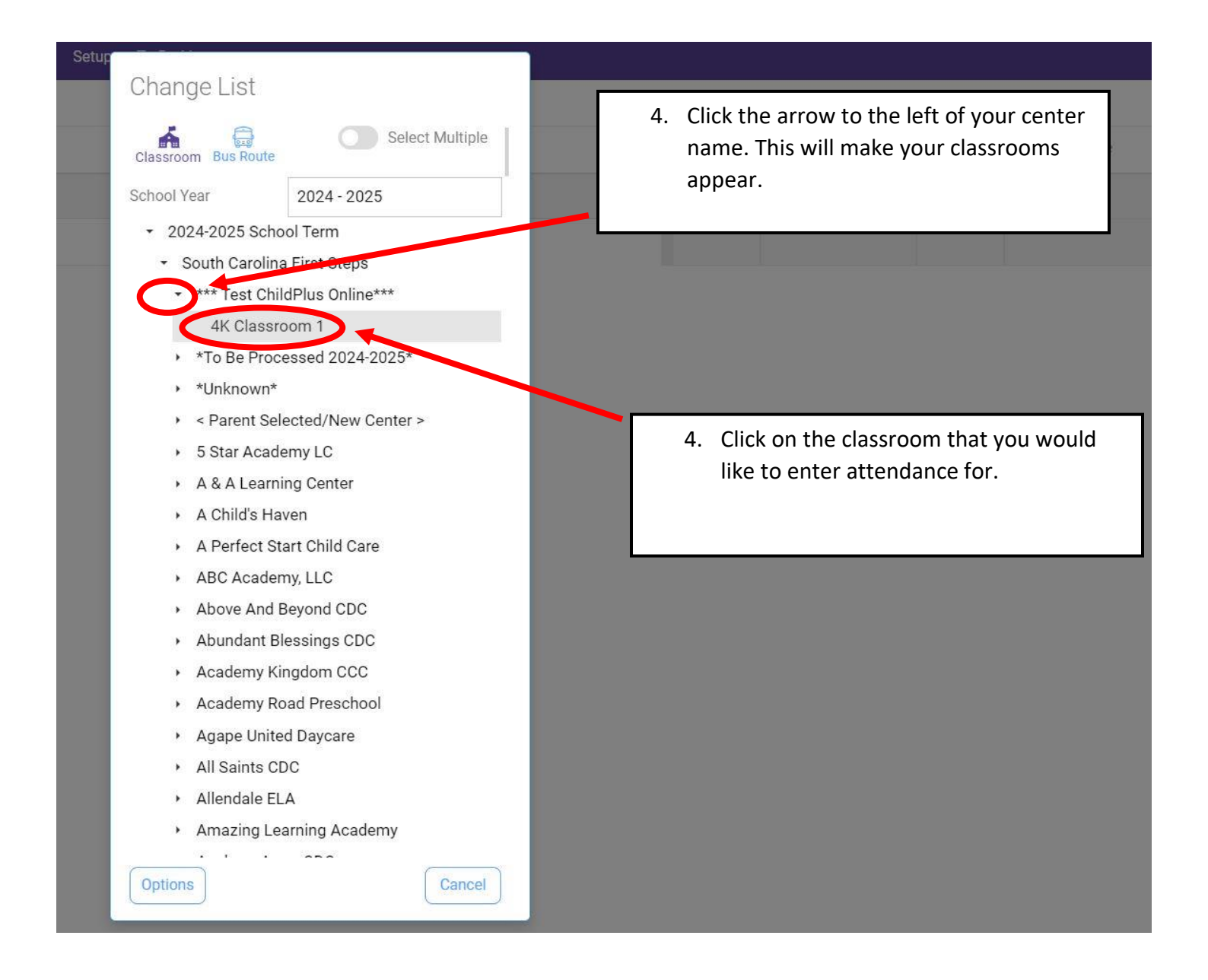

| Participant              | Att                   | padance 🖓 | Absence Reason | Notes                                   |
|--------------------------|-----------------------|-----------|----------------|-----------------------------------------|
| ✓ *** Test ChildPlus Onl | line*** • 4V Classroc | m 1 Open  | • (j)          |                                         |
| Albert, Maleihzya        | Blank                 | •         |                |                                         |
|                          | Abse                  | ont       |                |                                         |
|                          | Pres                  | ent       |                |                                         |
|                          |                       |           |                |                                         |
|                          |                       |           |                |                                         |
|                          |                       |           | <b></b>        |                                         |
|                          |                       |           | 5. Clic        | k the <i>drop-down</i> arrow for each   |
|                          |                       |           | atte           | endance – either enter " <b>P</b> " for |
|                          |                       |           |                |                                         |

\*\*\* Special Attendance Codes Note\*\*\*

The only attendance codes that you will use are "P" and "A".

You may notice attendance codes on certain dates that are either a "B", "E", or "N". Please disregard these codes and please don't change them. These are internal markers we must use for various reasons in order to pay tuition correctly. They are for our purposes only and don't reflect your true school calendar.

If any of the attendance codes "B", "E", or "N" come up as an option for you to choose when taking attendance, please do not use them.